## PRESENTATION TABLEUR EXCEL

## **INSERER UN GRAPHIQUE**

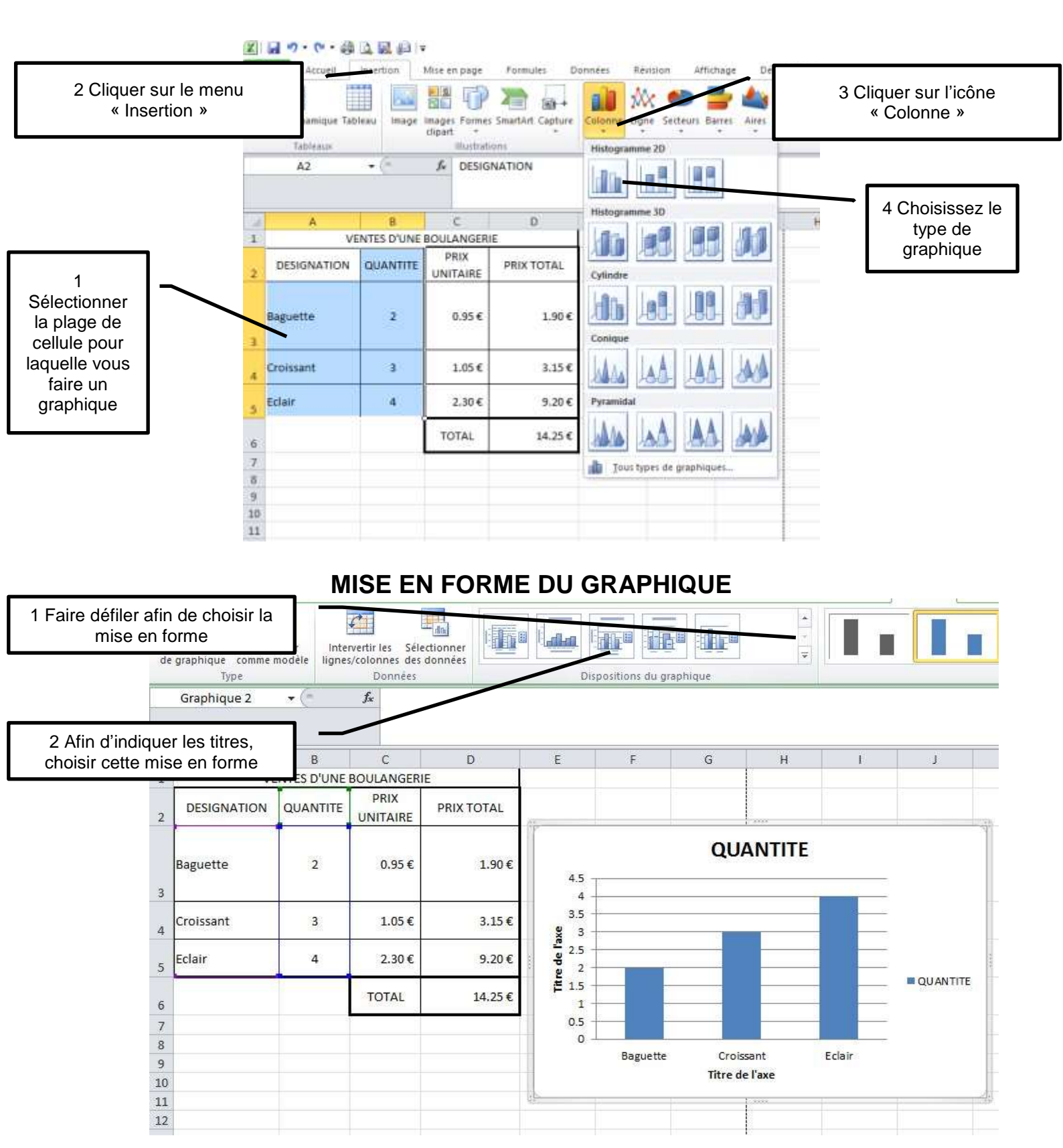

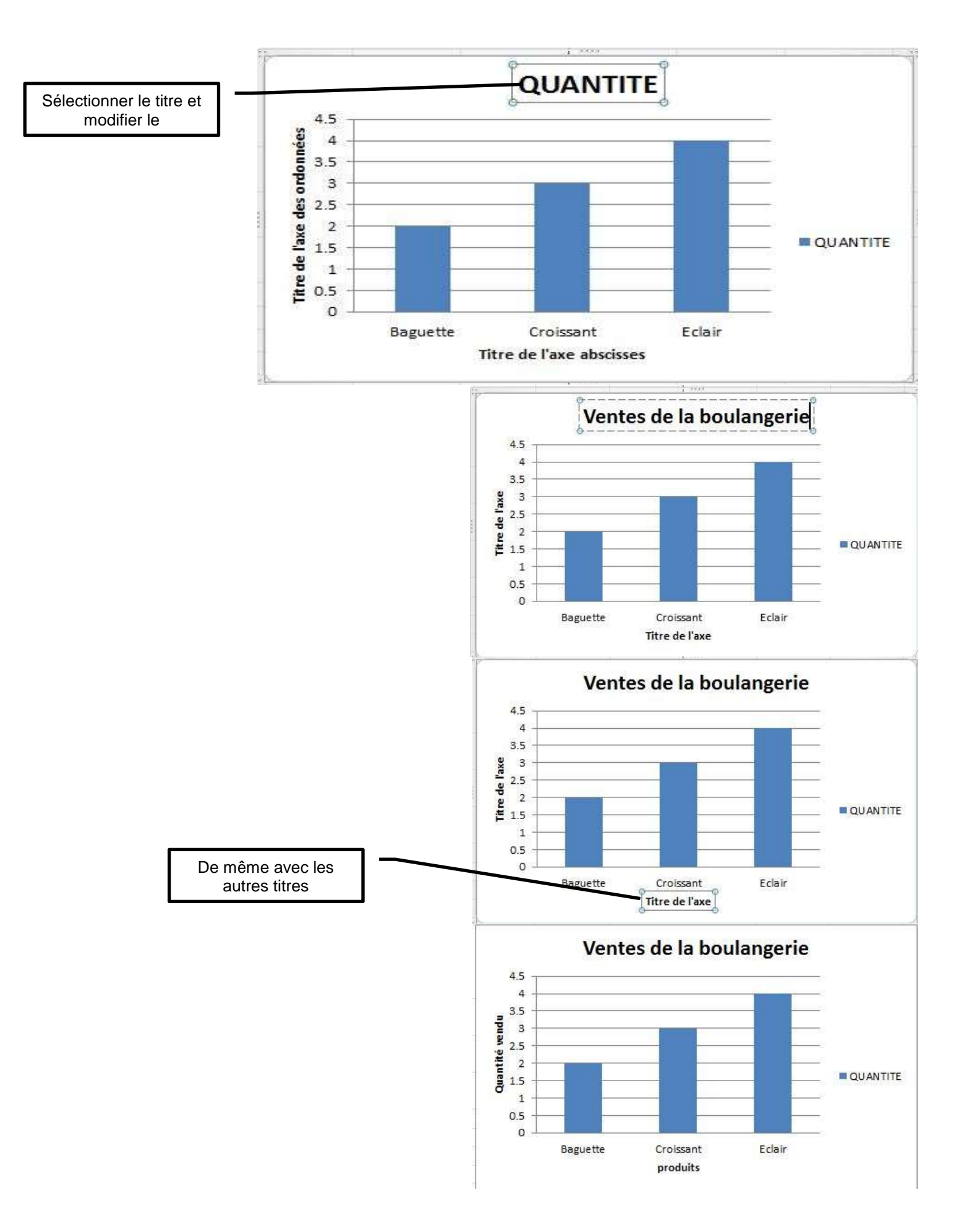

## MODIFIER LA COULEUR ET LES MOTIFS

CLIQUER 2 FOIS SUR LA BARRE A MODIFIER

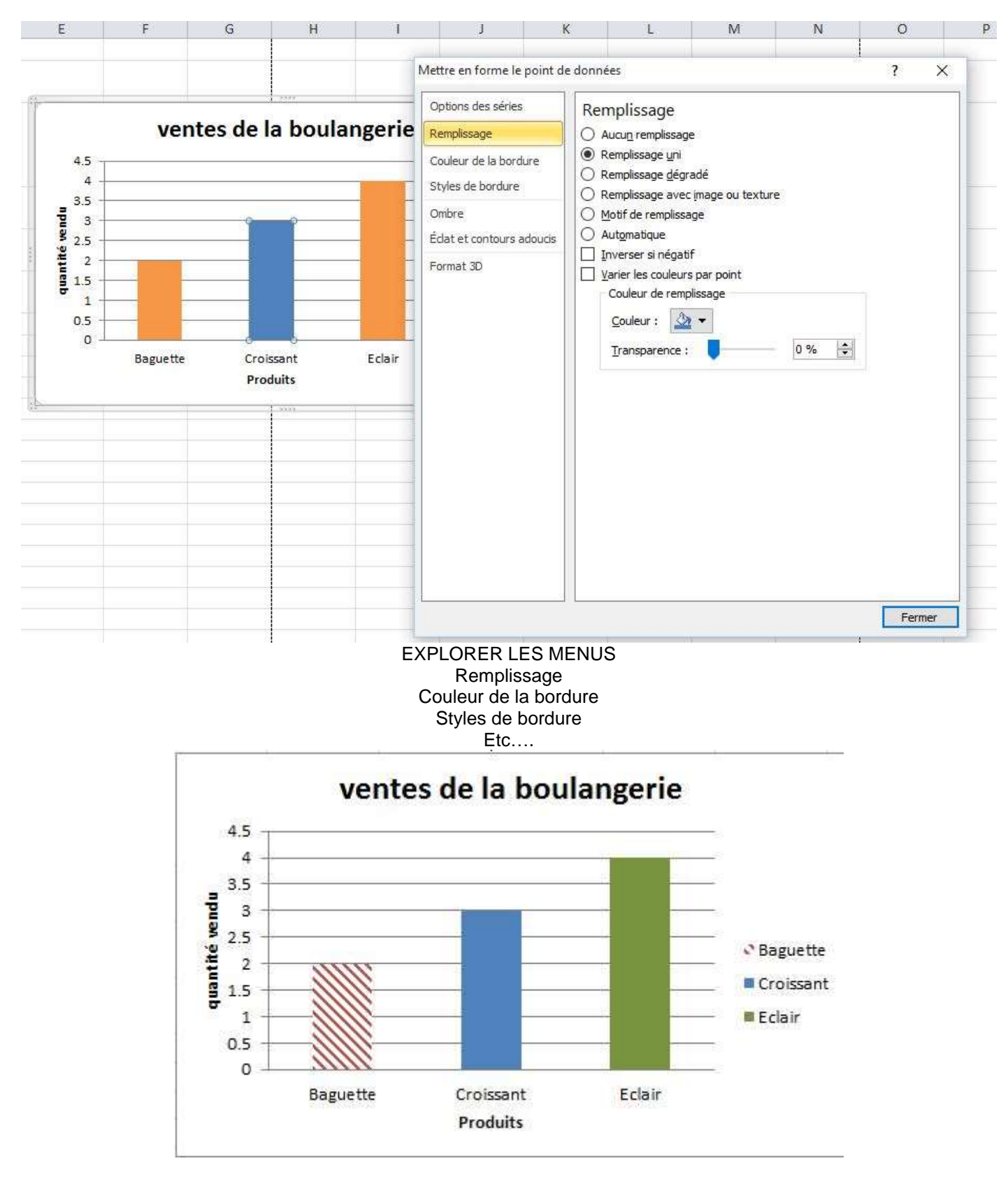